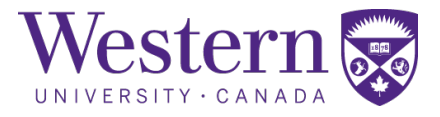

| SOP Number : | 320.03                              |
|--------------|-------------------------------------|
| Title :      | RSA Start-Up, Restart, and Shutdown |

| Revision Chronology |                  |                  |                         |  |
|---------------------|------------------|------------------|-------------------------|--|
| Version Number      | Effective Date   | Review Date      | Reason for Change       |  |
| 320.01              | August 3, 2021   | January 21, 2022 | Initial Version         |  |
| 320.02              | January 24, 2022 | July 8, 2022     | Facility Name<br>Change |  |
| 320.03              | July 11, 2022    | January 10, 2023 | DR detectors            |  |
|                     |                  |                  |                         |  |
|                     |                  |                  |                         |  |
|                     |                  |                  |                         |  |
|                     |                  |                  |                         |  |
|                     |                  |                  |                         |  |
|                     |                  |                  |                         |  |
|                     |                  |                  |                         |  |
|                     |                  |                  |                         |  |

Director Signature

Date

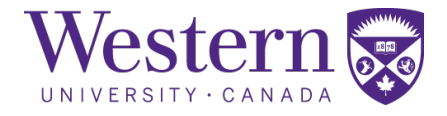

## 1. Scope

This SOP describes the steps to safely start-up, restart, or shutdown the GE Proteus XR/a within the radiostereometric analysis (RSA) suite.

# 2. Procedures

#### a. X-ray System Start-up Procedure

- 1. Ensure the power button is illuminated green on each x-ray control interface. If there is no illumination of the lights, the generator has been tripped. Follow the below procedure in **Section D**.
- 2. For each x-ray interface, press the "**ON**" button to start the x-ray control interface.

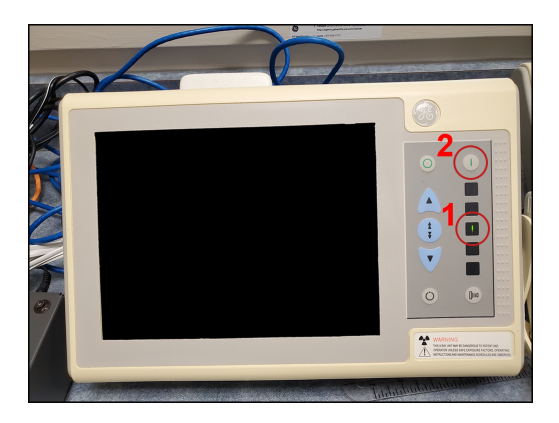

### b. X-ray Generator Restart After Power Failure

- 3. If the generator has been tripped, pull the switch down to the "**OFF**" position, then back to the "**ON**" position to reset the breaker.
- 4. Repeat steps in **Section 1A**.

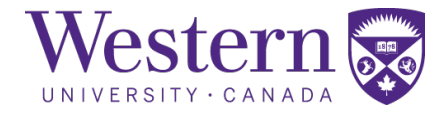

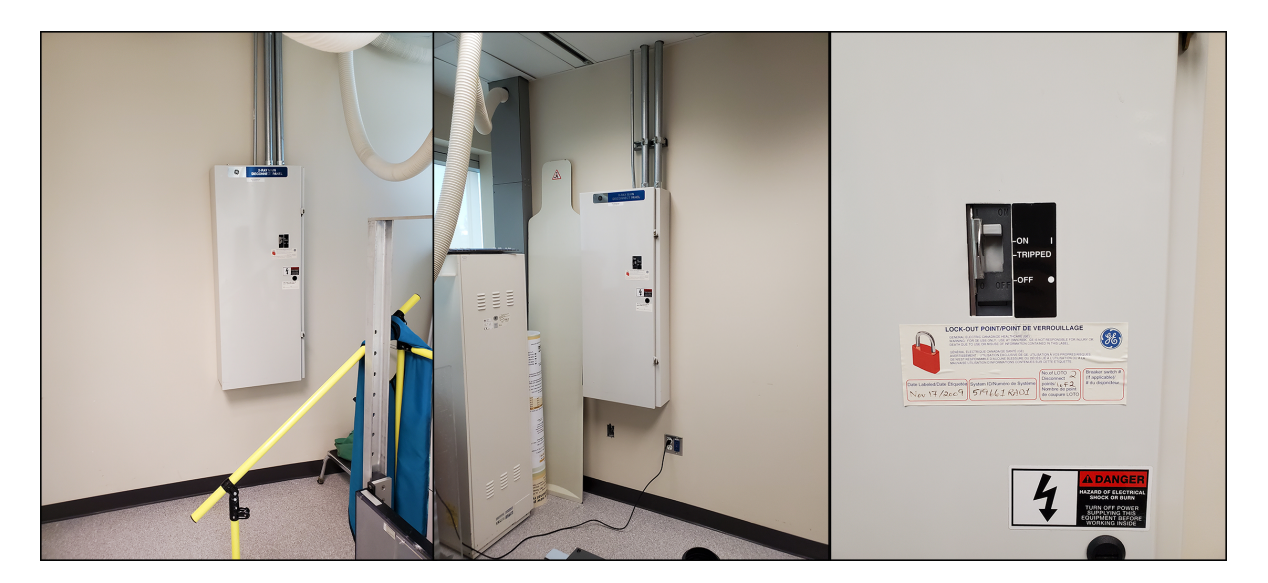

## c. X-Ray System Shutdown Procedure

5. For each x-ray interface, press the "**OFF**" button to turn off the x-ray systems.

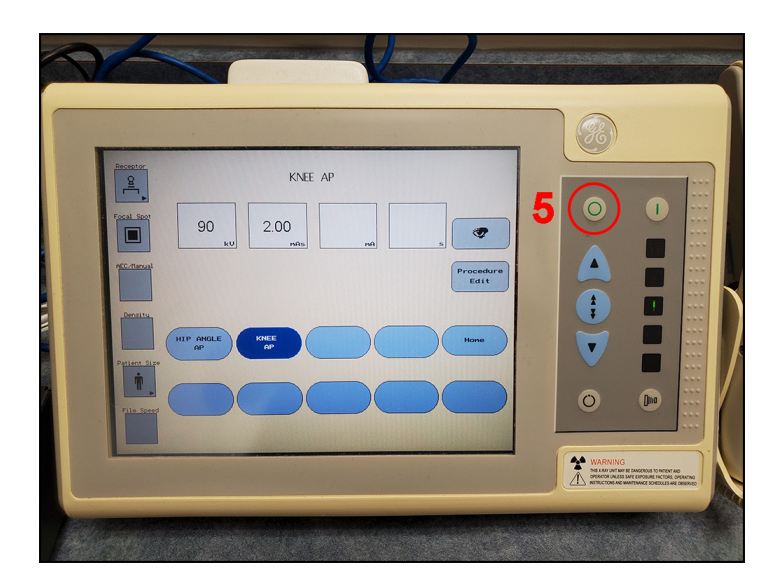

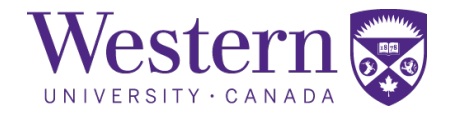

# 3. Carestream DRX Procedures

### a. DRX Detector Software Start-up

- 1. Press the power buttons on the PCs, if they are powered off.
- 2. Connect tether cables to the DRX detectors. The tether cables are colour-coordinated with the PCs, detectors, x-ray tubes, and location in the calibration cage.

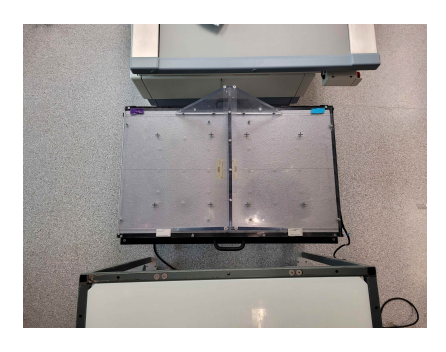

3. The detector on the **left** side of the calibration cage must be connected to the tethering cable with the matching purple tape, as shown below.

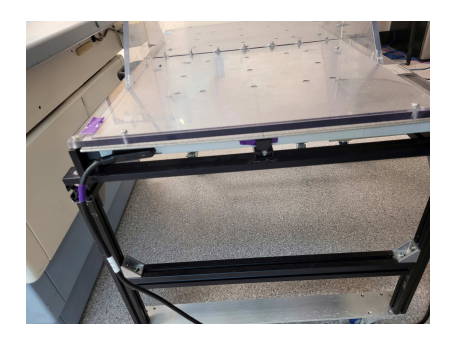

4. The detector on the **right** side of the calibration cage must be connected to the tethering cable with the matching blue tape, as shown below.

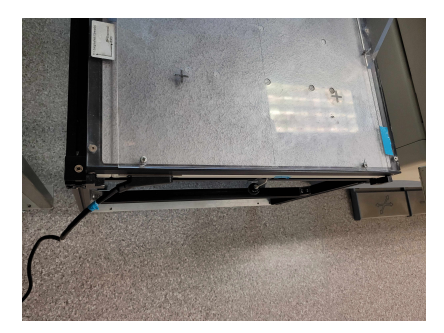

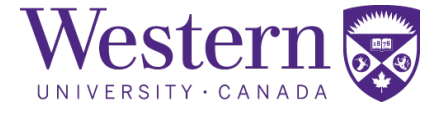

- 5. Open DRX Imaging software on both PCs, and ensure the numbers in the **active detector** section are different on each PC.
- 6. Open communication to the detector by clicking on the box with the matching number. The box will change colour, text change from "**Closed**" to "**Open**", and the detector settings will be displayed in the console.
- 7. Below is an example of the DRX software showing the active detector being in a closed (left) or opened (right) state.

| Clea                    | et Add Text Find Text 🌡                                                                                                    |
|-------------------------|----------------------------------------------------------------------------------------------------|
| Active                  | tedor: 1 Cosed 2 Cosed                                                                                                    |
|                         |                                                                                                    |
| Clear Text Add Text Fin | ot 🌡                                                                                                    |
| Active Detector: 1      | 1 Cosed                                                                                                    |
| DRX_PLUS_35X4           | Csi Regular 10.0.1.1 NetworkConnected Tethered Private Network ~0~ ReadyToArmState Battery 98% - ESI: Idle DRXCaptureModeSettingShortExposure |

### b. DRX Detector Software Shutdown

- 8. On each PC, close the DRX Imaging software to close communications to the detectors.
- 9. Remove batteries from detectors and place into charger. Align the arrows on the battery and the charger, then press down to start charging.

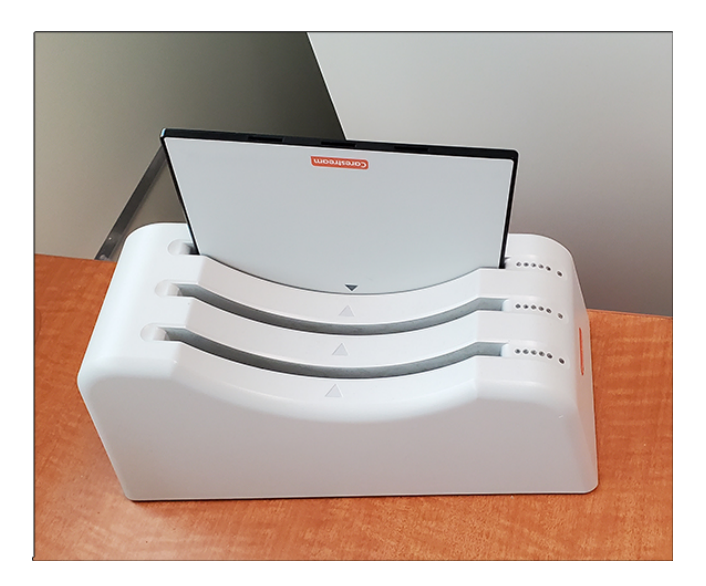

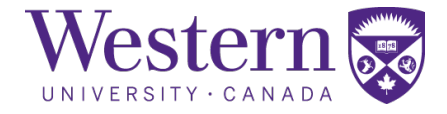

### c. Emergency Stop Button Locations

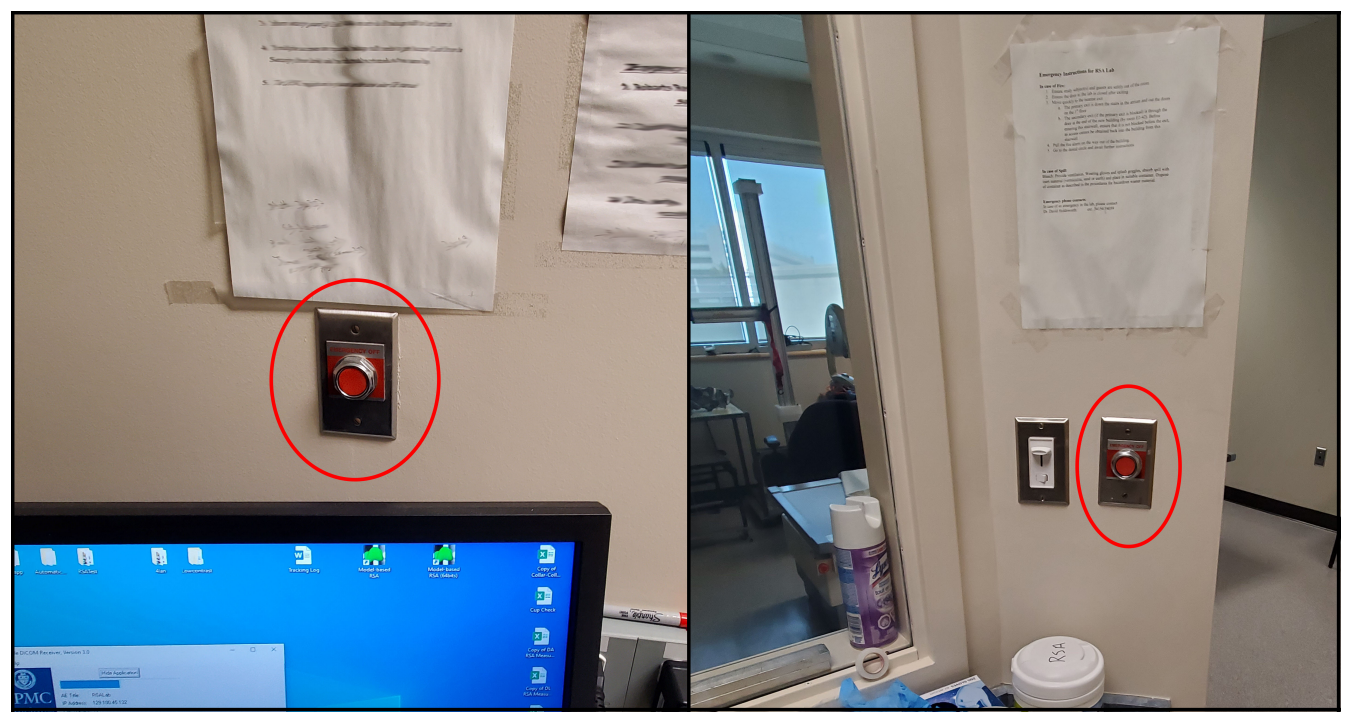

Figure 1: Emergency Stop Buttons located on the wall of the operators' console.